# Direct Payments Adults Nominee Agreement Adding a Care Package Line Item

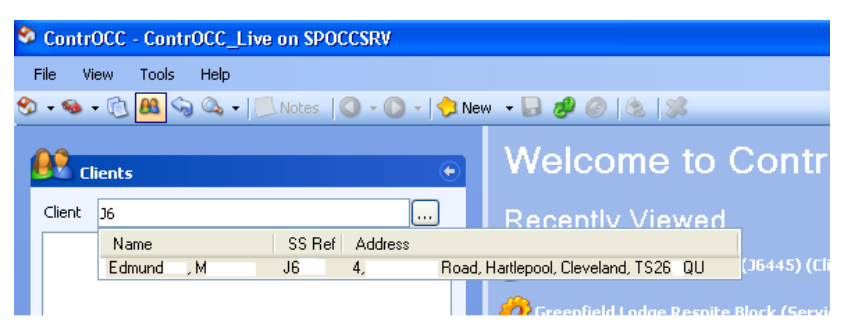

| ContrOCC - ContrOCC_Live on SPOCCSRV          |                       |       |
|-----------------------------------------------|-----------------------|-------|
| File View Tools Help                          |                       |       |
| 🛠 ≠ 🎭 ≠ 🔃 🤮 👒 🔍 ≠   🔼 Notes   🔾 ≠ 🔘 ÷   🔶 New | - 🗟 🥔 🥔 😒             | 83    |
| Elients                                       | S M M ,<br>Client     | · E   |
| Client 🧕 M M Edmund (J6 ) 🛄                   | Details Contacts Attr | ribut |
| 🖃 🚴 Mini Mining Edmund in (J6111)             | Name M                | I M   |
| Provisions (0)                                | Client                |       |
| - Section Client Finance (0)                  | Title                 | M     |
| Client Service History                        | Forename M            | м     |
| Charging Overview                             | Curramo (             | Edea  |
| Client Accounts                               | Sumane                | 2 umi |

| 8 M     | M j Edmu<br>ient       | und (J6 )                                                                                                    |    |
|---------|------------------------|----------------------------------------------------------------------------------------------------|----|
| Details | Contacts Attributes CP | LIs POs Documents Assessment Status Property Notifications Invoicing Details Income Budgets Web Access Exceptions |    |
| Payme   | nt Methods             |                                                                                                    |    |
| Payr    | nent Method Starts     | Ends Account Number Account Name Sort Code Direct Debit Add                                                       |    |
| BACS    | 🔒 Client Payment       | Method Og 27                                                                                                    | ٦. |
|         |                        |                                                                                                    | 3  |
|         | Payment Method         | BACS Delete                                                                                                    |    |
|         | Starts                 | 06 Dec 2010                                                                                                    |    |
|         | Account Number         | 06 2300                                                                                                    |    |
|         | Sort Code              | 09 27                                                                                                    |    |
|         | Account Name           | S Edmun                                                                                                    |    |
| Collect | ud                     | Save Cancel                                                                                                    |    |

1. Click on *Clients Icon* and enter in the Carefirst ID and click on to the applicable name.

#### **Please Note**

If the Service Users name doesn't appear on CONTROCC - The Carefirst/CONTROCC Link needs to be activated via Carefirst.

2. Click on the Service Users name under the client field.

| Client | <u>8</u> м | м   | Edmund   | (J6           | ) |  |
|--------|------------|-----|----------|---------------|---|--|
| = 🚨    | M 🗆 M      | ۱., | Edmund ( | (J6 <b></b> ) |   |  |

Click on the *Details Tab* to view the Service User Information.

**3**. Click on the *Invoicing Details Tab* to add/amend banking information

If banking information is already completed check to ensure that the information is current and there is a Payment Finance Reference number on the *Details Tab* 

If information is current *Move on to step 5* 

Click on *ADD* to enter banking information

- a. **Payment Method** = Always BACS
- b. Start Date
- c. Account Number (Should always be 8 digits (Excluding Building Society Accounts)
- d. **Sort Code** Should Always Be 6 Digits
- e. Account Name Should Match Account Name From Bank/Building Society.

Once information has been entered Click on *Save* and *Close* 

| d (J6 )                                  |                             |               |                    |            |      |
|------------------------------------------|-----------------------------|---------------|--------------------|------------|------|
|                                          |                             |               |                    |            |      |
| s POs Documents Assessment Status Proper | y Notifications Invoicing D | etails Income | Budgets Web Access | Exceptions |      |
| dmund                                    |                             |               |                    | ID         | 2561 |
|                                          | CC D-4                      | lie           |                    |            |      |
|                                          |                             | 10            |                    |            |      |
|                                          | Unarging Finance Her        |               |                    |            |      |
|                                          | Payments Finance Ref        |               |                    |            |      |
|                                          | File No                     |               |                    |            |      |
|                                          | SPOCC ID                    |               |                    |            |      |
|                                          | NINO                        |               |                    |            |      |
| O Unknown                                | NHS No                      |               |                    |            |      |
| ✓ +                                      | Hospital No                 |               |                    |            |      |
|                                          | Client Group                |               |                    |            |      |
|                                          | Team                        |               |                    |            |      |
| mail                                     | External Ref                |               |                    |            |      |
|                                          | le Child                    | Subite MH117  |                    |            |      |
|                                          |                             | Subjectmini   |                    |            |      |
|                                          |                             |               |                    |            | Add  |
| Hartlepool, Cleveland, TS26 9QU          |                             |               |                    |            |      |
|                                          |                             |               |                    |            | Edit |

**4**. If the Payment Reference Field is already completed this means that a payment reference already exists –

#### Move on to step 5.

If Payment Finance Field is blank -

Email the Finance Team SocSvcs.Finance@hartlepool.gov.uk

With the following information to request a Payment Finance Ref

- Service User
- *C/f No*

Finance will retrieve the banking information from the *Invoice Details Tab* on CONTROCC and request the Ref No and add the Ref no on the Service Users details on ContrOCC

Finance will confirm that Payment Ref has been added via the notes field in CONTROCC.

| Details Contacts                                                     | Edr<br>Attributes | mund (     | J6 )<br>Documents | Assessme                                                                           | ent Status      | Property       | Notifications | Invoicing Details | Income | Budgets | Web Access | Exceptions |                       |
|----------------------------------------------------------------------|-------------------|------------|-------------------|------------------------------------------------------------------------------------|-----------------|----------------|---------------|-------------------|--------|---------|------------|------------|-----------------------|
| Title<br>Forename<br>Surname<br>Telephone<br>Mobile<br>Fax<br>E-mail |                   |            | meil              | Address 1<br>Address 2<br>Address 3<br>Town<br>County<br>Post Code<br>UPRN<br>USRN | Contac<br>Roles | t Contact<br>x | 1             |                   |        |         |            |            | map                   |
| All Contacts                                                         | oles E            | -mail Tele | ph Mobile         | Fax                                                                                |                 |                | (             | Save              | Cancel |         |            |            | Add<br>Edit<br>Remove |

**5**. Click on the *Contacts Tab* to add/amend Contact details for the Nominee

Click on to search for the nominees address details – If details are not present click on the to add a new contact

| New Contact         |             |           |             |
|---------------------|-------------|-----------|-------------|
| New Cont<br>Contact | tact        |           |             |
| Details Web Acce    | 55          |           |             |
| Name                |             |           |             |
| Contact             |             | Address   |             |
| Title               |             | Address 1 | 4 Road      |
| Forename            | S           | Address 2 |             |
| Surname             | Edmun       | Address 3 |             |
| Telephone           | 01429 27 12 | Town      | Hartlepool  |
| Mobile              |             | County    |             |
| Fax                 |             | Post Code | TS26 QU map |
| E-mail              | mail        | UPRN      |             |
| Job Title           |             | USRN      | Address     |
| Financial Ref       |             |           |             |
|                     |             |           |             |

**6**. Complete the following fields

Forename Surname Telephone Number Address Details including post code Click on Save

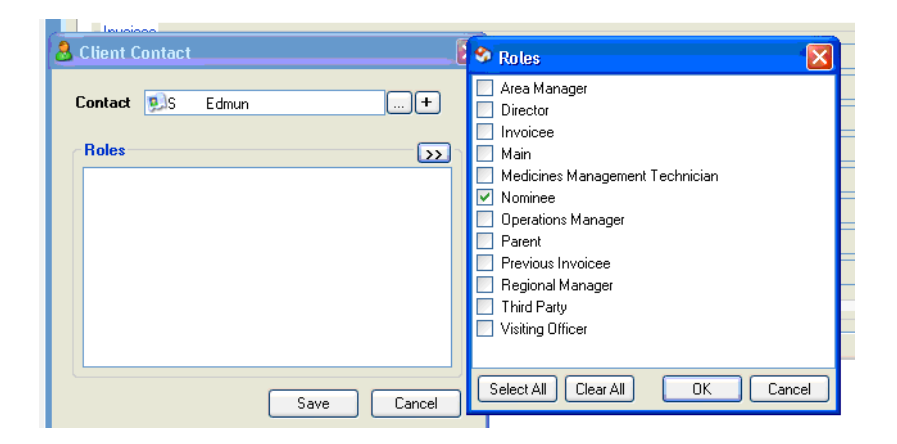

7. Click on Description to select Role Type
Click on applicable Role Type
Click on *OK*Click on *Save*

| 👌 M M _            | ' Edmund (J6              | )                    |               |               |                   |               |                 |       |
|--------------------|---------------------------|----------------------|---------------|---------------|-------------------|---------------|-----------------|-------|
| Details Contacts , | Attributes CPLIs POs Docu | ments Assessment Sta | atus Property | Notifications | Invoicing Details | Income Bud    | gets Web Access | Excep |
| Invoicee           |                           |                      |               |               |                   |               |                 |       |
| Title              |                           | Address 1            |               |               |                   |               |                 |       |
| Forename           |                           | Address 2            |               |               |                   |               |                 |       |
| Surname            |                           | Address 3            |               |               |                   |               |                 |       |
| Telephone          |                           | Town                 |               |               |                   |               |                 |       |
| Mobile             |                           | County               |               |               |                   |               |                 |       |
| Fax                |                           | Post Code            |               |               |                   |               |                 |       |
| E-mail             | mail                      | UPRN                 |               |               |                   |               |                 |       |
|                    |                           | USRN                 |               |               |                   |               |                 |       |
| All Controls       |                           |                      |               |               |                   |               |                 |       |
| Name               | Roles                     | E-mail Telephone     |               | Mobile        | Eau Address       |               |                 |       |
| Edmun S            | Nominee                   | 01429 27 12          |               | mobile        | 4 <b>6</b>        | Road, Hartlep | ool, TS26 QU    |       |

8. Contact has now been added.

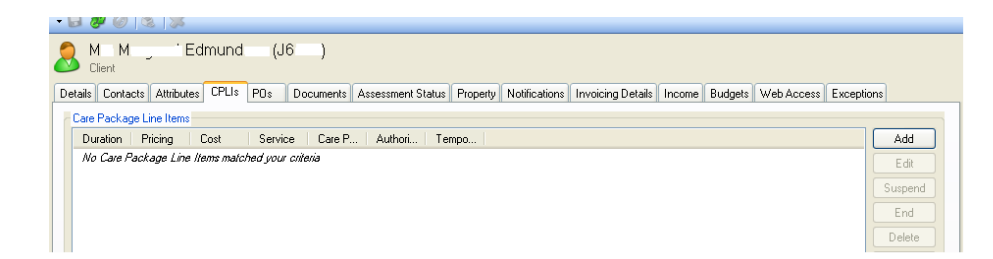

**v** +

**v** +

Next > Cancel

9. Click on the *CPLI's (Care Package Line Item) Tab* to add Direct Payment Care Package Line Item

Click on *ADD* button to start Care package Line Item Wizard

**10**. Add the following information

Client Group – Budget for S/User Team - SW's Own Team

Click Next

| Care Package Line Item Wizard                                                              |
|--------------------------------------------------------------------------------------------|
| Service Requirements<br>Choose how to find suitable services                               |
| • Specific Service<br>Create one or more care package line items for a<br>specific service |
| Search for Services     Search for all providers of a suitable service based on            |
| service level requirements                                                                 |
|                                                                                            |
|                                                                                            |
| < Back Next > Cancel                                                                       |

Care Package Line Item Wizard Client Details Who is the Care Package Line Item for?

Client

Team

Client Group

8 м м \_

Mental Health

Locality Team 1

Edmund (J6 )

< Back

11. Click on

**Search for Services** 

Click Next

| Care Package Line Ite                             | m Wizard                                                   |
|---------------------------------------------------|------------------------------------------------------------|
| Service Requirements<br>What kind of service does | the Client need?                                           |
| Service Group Class                               | Direct Payments-Nominee                                    |
| Service Group                                     | ✓ +                                                        |
| Service Level                                     | Direct Payments-Nominee Direct Payments-Nominee-Start Up + |
|                                                   |                                                            |
|                                                   |                                                            |
|                                                   |                                                            |
|                                                   |                                                            |
|                                                   |                                                            |
|                                                   |                                                            |
|                                                   | <pre>&lt; Back Next &gt; Cancel</pre>                      |

| Care Package Line Item Wizard                     |                                                                                                    |  |  |  |
|---------------------------------------------------|----------------------------------------------------------------------------------------------------|--|--|--|
| Service Requirements<br>What kind of service does | the Client need?                                                                                                    |  |  |  |
| Service Group Class                               | Direct Payments-Nominee 🗨 🛨                                                                                                    |  |  |  |
| Service Group                                     | Direct Payments-Nominee                                                                                                    |  |  |  |
| Service Level                                     | ✓ +                                                                                                    |  |  |  |
|                                                   | Direct Payments-Nominee-Annual (Payment)<br>Direct Payments-Nominee-Annual (Payment)<br>Direct Payments-Nominee-One Off (Payment) |  |  |  |
|                                                   |                                                                                                    |  |  |  |
|                                                   |                                                                                                    |  |  |  |
|                                                   |                                                                                                    |  |  |  |
|                                                   |                                                                                                    |  |  |  |
|                                                   |                                                                                                    |  |  |  |
|                                                   | < Back Next > Cancel                                                                                                    |  |  |  |

#### 12. Click on

**Service Group Class =** Direct Payments – Nominee

Service Group = Direct Payments-Nominee Direct Payments-Nominee Start Up

### 13. Click on

Service Level = Direct Payments -Nominee Various Options

Select applicable option

Click Next

| Quantity       | 1               |                                              |
|----------------|-----------------|----------------------------------------------|
| Delivered      | O Any Frequency | 🕈 Please select a date 🛛 🔀                   |
|                | Weekly          | K February 2011 💽                            |
|                | O Every         | Mon Tue Wed Thu Fri Sat Sun                  |
|                |                 | 7 8 9 10 11 12 13                            |
| Dates          | 07 Eeb 2011     | 14 15 16 17 18 19 20<br>21 22 23 24 25 26 27 |
| Finance Starts | 071602011       |                                              |
| -              |                 | 7 8 3 10 11 12 13                            |

#### 14. Click on

Quantity = Always 1

Start Date

Click on to view Calendar and highlight the start date of the Direct Payment.

Click Select

Click Next

| Care P                    | Care Package Line Item Wizard                              |                          |  |  |  |  |
|---------------------------|------------------------------------------------------------|--------------------------|--|--|--|--|
| <b>Select</b><br>Select a | Service Level<br>Service Level from the list of requ       | irements matches         |  |  |  |  |
| Sort by                   | Block/Spot Client Group                                    | Auth. Status Price Reset |  |  |  |  |
| Туре                      | Provider                                                   | Service Unit Cost        |  |  |  |  |
| Sp Sp                     | ot Hartlepool Borough Council                              | Direct Payments          |  |  |  |  |
|                           |                                                            |                          |  |  |  |  |
|                           |                                                            |                          |  |  |  |  |
|                           |                                                            |                          |  |  |  |  |
|                           |                                                            |                          |  |  |  |  |
|                           |                                                            |                          |  |  |  |  |
|                           |                                                            |                          |  |  |  |  |
| Notes                     | Service: Basic Authorisation, Staf<br>No Pricing Agreement | fed                      |  |  |  |  |
|                           | (                                                          | < Back Next > Cancel     |  |  |  |  |

15. Click Next

| Care Package Line Item Wizard                                                                              |                                                            |  |  |
|----------------------------------------------------------------------------------------------------|------------------------------------------------------------|--|--|
| Pricing and Expenditure Budget<br>Review and Edit automatically generated prices and budgetary information |                                                            |  |  |
| Unit Cost £                                                                                                | 37.60 A client-specific Pricing Agreement will be created. |  |  |
| Cost Centre                                                                                                | 17154 (Mental Health)                                      |  |  |
| Subjective                                                                                                 | 4303 (Expenditure - Direct Payments)                       |  |  |
| Sub Detail                                                                                                 | [None] +                                                   |  |  |
|                                                                                                    | Restore<br>Defaults                                        |  |  |
|                                                                                                    | < Back Next > Cancel                                       |  |  |

**16**. **Unit Cost** = Cost of Applicable Package.

The package is a 4 weekly Direct payment so the example is showing the unit cost as a weekly amount .

**Cost Centre** = This is self populated

**Subjective** = This is self populated

Click Next

| Care Package Line Item Wizard                                                      |                           |  |
|------------------------------------------------------------------------------------|---------------------------|--|
| Income Budget<br>Review and Edit the automatically generated budgetary information |                           |  |
| 🥑 Direct Payments-4 Weekly (Payment)                                               |                           |  |
| Cost Centre                                                                        | 17154 (Mental Health) 🗸 🔸 |  |
| Subjective                                                                         | 7178 (Income - From User) |  |
| Sub Detail                                                                         | [None]                    |  |
|                                                                                    |                           |  |
|                                                                                    |                           |  |
|                                                                                    |                           |  |
|                                                                                    |                           |  |
|                                                                                    |                           |  |
|                                                                                    |                           |  |
|                                                                                    | < Back Next > Cancel      |  |

| Care Package Line Item Wizard                                                                              |                                                                                                    |  |
|----------------------------------------------------------------------------------------------------|----------------------------------------------------------------------------------------------------|--|
| Miscellaneous Details<br>Enter all remaining fields, and click Finish to create the Care Package Line Item |                                                                                                    |  |
| Care Manager<br>Authoriser<br>Comments (will<br>appear on PO)                                              | Weegram, Isabel  Weegram, Isabel  White, Kirsten  White, Kirsten  White, Kirsten  Wildowrield, Gillan  Williams, Brian  Williams, Brian  Williams, Derte  Wilndram, Ahre |  |
| Care Pkg. Ref                                                                                              | (For matching with future imports)                                                                                                    |  |
|                                                                                                    | < Back Finish Cancel                                                                                                    |  |

| Care Package Line Item Wizard                                                                              |                                                                                                    |  |  |
|----------------------------------------------------------------------------------------------------|----------------------------------------------------------------------------------------------------|--|--|
| Miscellaneous Details<br>Enter all remaining fields, and click Finish to create the Care Package Line Item |                                                                                                    |  |  |
| Care Manager                                                                                               | Weegram, Isabel                                                                                                    |  |  |
| Authoriser                                                                                                 | Bailey, Nicola 🗸 🗸                                                                                                    |  |  |
| Comments (will appear on PO)                                                                               | Appleton, Louise<br>Armatage, Elaine<br>Armstrong, Sue<br>Ashcroft, Wendy<br>Ayre, Brian<br>Bailey, Gill<br>Bailey, Nicola |  |  |
| Care Pkg. Ref                                                                                              | (For matching with future imports)                                                                                         |  |  |
| < Back Finish Cancel                                                                                       |                                                                                                    |  |  |

**17**. **Cost Centre** = This is self populated

**Subjective** = This is self populated

Click *Next* 

18. Add Care Manager

**Care Manager** = Select SW's Name

**19**. Add Authoriser

If over £100 always Select Jill Harrison

If **under** £100 select applicable Team Manager

## Click Finish

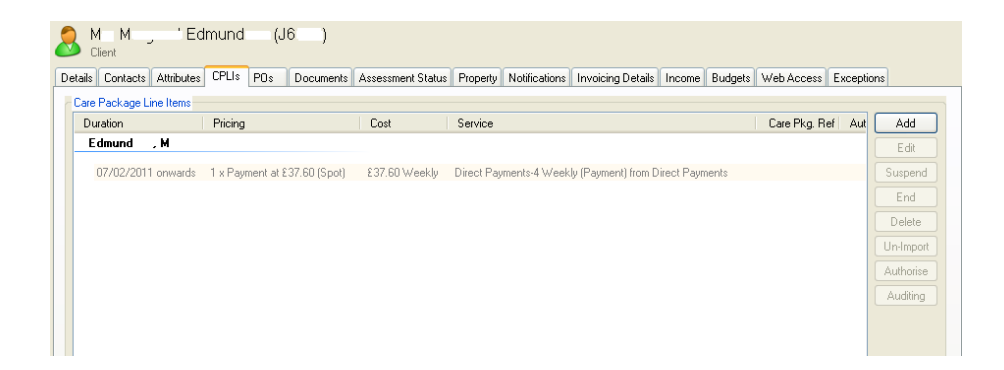

**20**. The unauthorised CPLI has now been created on CONTROCC

Please Ensure That the Payment Reference Number Has Been Added To CONTROCC Before It Is Sent For Authorisation to the DP Authorisation In Box.